## Orders – Medical Student Proposing Pathology and Imaging Orders

## This Quick Reference Guide will explain how to:

Order - Medical Students proposing pathology and imaging orders

- When you order pathology or imaging you MUST nominate a doctor to co-sign the order. If the order is not cosigned the order will not be acted upon.
- It is your responsibility to ensure a doctor sign your proposed orders.
- 1. Click on +Add next to Orders in the Table of Contents (TOC) menu.
- 2. Type the name of the pathology order into the search field and select the appropriate test from the list
- 3. The Clinical History window displays. Type the reason for the test into the Current Clinical History (Mandatory) window. Click OK

- 4. The Ordering Physician window then displays. Enter the name of the doctor you have nominated to co-sign your orders. Then select Student Proposal
  - If you wish to change the nominated doctor, you can right click the order in the orders tab before signing off then click on Ordering Physician

|    |       | >       |
|----|-------|---------|
|    |       | >       |
|    |       | >       |
|    |       | >       |
|    |       |         |
|    |       |         |
|    |       | _       |
|    |       |         |
|    |       |         |
|    |       |         |
|    |       |         |
|    |       |         |
|    |       |         |
|    |       |         |
|    |       |         |
|    |       | >       |
|    |       |         |
| OK | Cance | el      |
| on | Conte |         |
|    |       |         |
|    | OK    | OK Canc |

Current Clinical History (Mandatory)

| P              | Ordering Physician |
|----------------|--------------------|
|                |                    |
| O Order        |                    |
| Proposal       |                    |
| *Dhusisian ass |                    |
|                | le                 |
| l              | 4                  |
| *Order Date/T  | ìme                |
| 11/06/2020     | ↑ v 1640           |
| *Communicati   | on type            |
| Written w/ N   | lo Co-sign         |
| Fax            |                    |
| Initiate Plan  | 1                  |
| Protocol wł    | Co-sign            |
| Protocol w/    | No Co-sian         |
| Verbal         |                    |
|                |                    |
|                |                    |
|                |                    |
|                | OK Cancel          |
|                |                    |

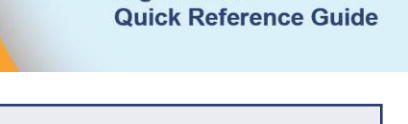

**Digital Health** 

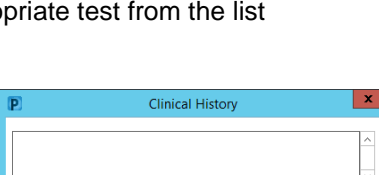

Orders

Add

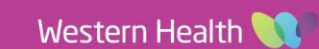

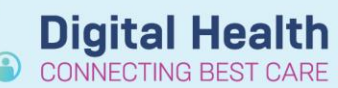

Enter the appropriate information on the order including 5. Collection Priority, Time and Date, and if the order is an Add On.

6. Click on sign to sign off your order

7. The order status will show as Processing in the orders tab. Refresh the page and it will update to Proposal

8. You must then ask your nominated doctor to sign your orders. These requests will appear in their message centre.

тек 🔟

\*Collection Priority: Routine

 $\checkmark$ 

1

\*Collected: 🔿 Yes 🔞 No

۷

Full Blood Examination (FBE)

Full Blood Examination (FBE)

9. Once they have been accepted and co-signed, orders will appear as Ordered (Scheduled) (if they have been planned for a future date/time) or Ordered (Dispatched) (if order is for now)

> You will be notified if your proposal has been rejected. This can be found in the Message Centre under Receipts

| Message Centre                                                                        |                                                                                                    |  |  |  |
|---------------------------------------------------------------------------------------|----------------------------------------------------------------------------------------------------|--|--|--|
| Inbox Summary 🛛 🖗                                                                     | Notify Receipts × PROP_RECPT: WHS Test, Review ×                                                                                                    |  |  |  |
| Inbox Proxies Pools                                                                   | 🎽 Delete 📓 Modify Order Details 🞓 🐥 🖓 Mark Unread 🛛 Inbox View                                                                                                    |  |  |  |
| Display: Last 30 Days v                                                               | WHS Test, Review<br>Allergies: No Known Allergies<br>Alerts: Not Recorded Resus Stat                                                                                                    |  |  |  |
| Documents<br>Orders<br>Messages<br>Results                                            | **Rejected**<br>Proposed New Order: Urea, Electrolytes and Creatinine (UEC)<br>Proposed Details: Philebotomy Round, Spec Type: Blood, 11/06/202                                                                                                    |  |  |  |
| Work Items (0)      Reminders Saved Documents                                         | Proposed By:<br>Reviewed By:<br>Comments:                                                                                                    |  |  |  |
| Incomplete Order     Notifications     Notify Receipts (0/6)     Irasn     Sent Items | "Rejected"     Proposed New Order: Phosphate (PO4) Level Blood     Proposed Details: Philebotomy Round, Spec Type: Blood, 13/06/2020 0     Proposed By:     Reviewed By:                                                                                                    |  |  |  |
|                                                                                       | **Rejected** Proposed New Order: Liver Function Tests (LFTs) Proposed Details: Philebotomy Round, Spec Type: Blood, 13/06/2020 00 Proposed Details: Comparison of the sector of the sector o |  |  |  |

Reviewed By:

## Withdrawing a Proposed Order

- 1. Click on the orders tab to find your order
- 2. Right click on the order you wish to withdraw and click on Withdraw
- 3. The order will then disappear from the orders tab

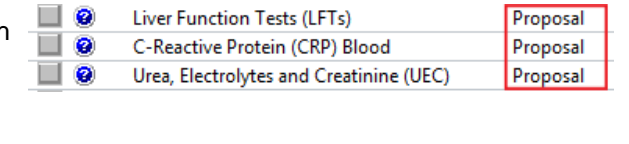

**Digital Health** 

\*Specimen type: Blood

Collection Date/Time: 28/12/2017

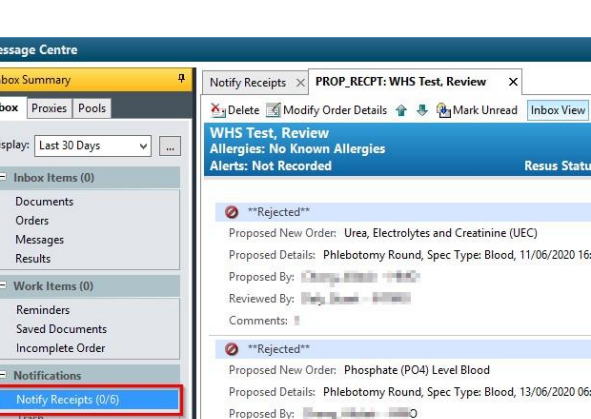

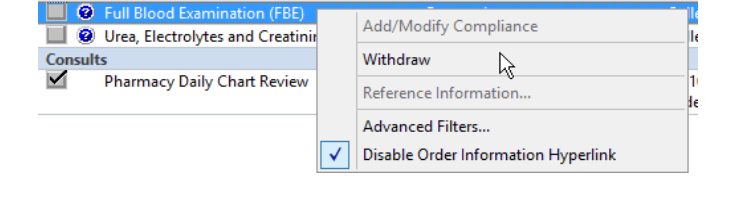

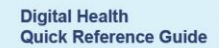

۷

Ordered (Scheduled)

Ordered (Dispatched)

🗍 AEDT

÷ • 1206

Orders – Medical Student Proposing Pathology and Imaging Orders

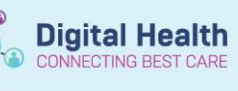

## **Glossary for Collection Priorities**

| Collect Now *Collection Priority: Collect Now                                                                               | <ul> <li>To be collected by doctor/ nurse/ midwife</li> <li>For urgent bloods that cannot wait until next phlebotomy round</li> <li>Doctor to communicate with nursing staff</li> </ul>                                                                                                    |
|----------------------------------------------------------------------------------------------------|----------------------------------------------------------------------------------------------------|
| Timed Collection         *Collection Priority:         Timed Collection                                                     | <ul> <li>To be collected at a specific time</li> <li>e.g. Fasting blood for the next day</li> <li>e.g. Vancomycin level</li> <li>Doctor to communicate with nurse for handover</li> </ul>                                                                                                    |
| Phlebotomy Round *Collection Priority: Phlebotomy Round                                                                     | <ul> <li>To be collected by phlebotomist on their next round</li> <li>For morning or afternoon rounds</li> <li>Phlebotomist to communicate with nurse if unable to collect</li> <li>To order: <ul> <li>Select appropriate date</li> <li>Select 12pm to specify afternoon round</li> <li>If the phlebotomy round has finished, outstanding tasks may be completed by nursing or medical staff</li> <li>You can now add to the same-day path round after 6:30am</li> </ul> </li> </ul> |
| Add On  'Collection Priority: Phlebotomy Round  'ADD ON (If Yes, Print Requisition): • Yes  'Clinician Callback number: 555 | Click the YES button then <u>print and fax requisition</u> to Pathology lab<br>Note that the collection priority field is now irrelevant for Add On                                                                                                    |

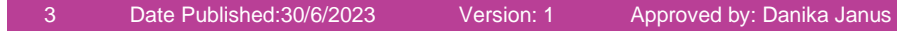